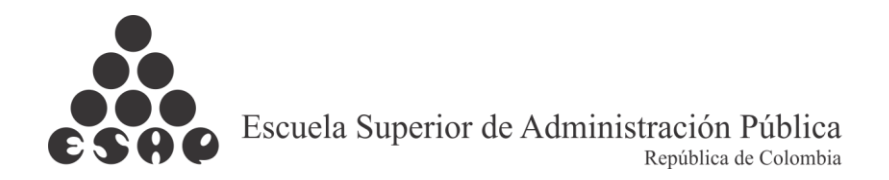

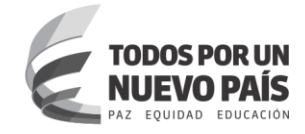

## MANUAL DESCARGA CERTIFICADOS SIRECEC

Para descargar los certificados de asistencias a los eventos organizados por la ESAP debe ingresar a <u>www.esap.edu.co</u> > y en la parte inferior izquierda ingresan a SIRECEC

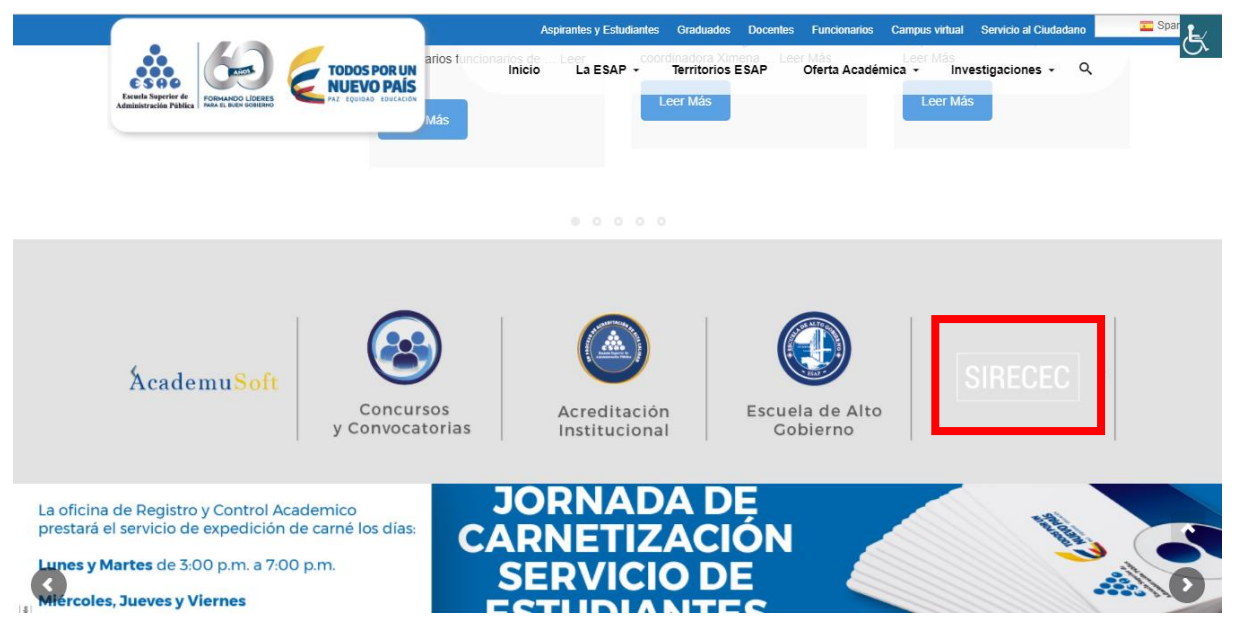

PASO 1: En el menú superior ingresar a la sección USUARIOS REGISTRADOS

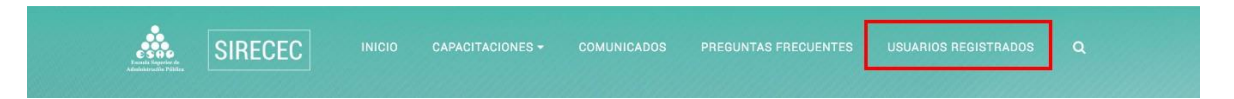

**PASO 2:** En la sección INSCRIPCIÓN / DESCARGA CERTIFICADO ingresar el número de cédula sin puntos ni comas, solo el número y pulsar el botón VALIDAR INSCRIPCIÓN

| Formulario de autentic                                                                                                    | ación <               | Verificación Validez Certificado                                                                                 | <                     | Verificación Inscripción/Descarga Certificado                                                                                                  |
|----------------------------------------------------------------------------------------------------|-----------------------|----------------------------------------------------------------------------------------------------|-----------------------|----------------------------------------------------------------------------------------------------|
| Control de acceso de usuarios al sistema, porfavor<br>ingrese los datos correspondientes en el formulario.<br>Seudonimo/Cedula |                       | Verificacion de certificados,<br>indique el codigo del certificado<br>para corroborar la informacion.<br>Codigo: |                       | Verificacion de inscripciones, Indique el<br>numero de identificacion para verificar los<br>curso a los que esta inscrito.<br>Cedula: 80903960 |
| Ingresar                                                                                                    | No recuerda su clave? | Validar Certificado                                                                                              | validar unscripciones |                                                                                                    |

**PASO 3:** Del listado de eventos seleccione el que tenga estado CERTIFICADO y pulse el botón GENERAR CERTIFICADO DEL CURSO SELECCIONADO

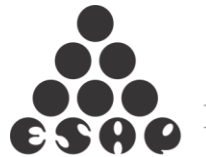

Escuela Superior de Administración Pública República de Colombia

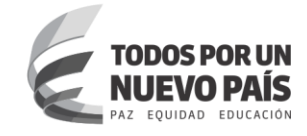

|                 | 👷 Generar certificado del curso seleccionado 🔨 Realizar Encuesta de Entrada |                                                                                          |                             |                              |       |   |
|-----------------|-----------------------------------------------------------------------------|------------------------------------------------------------------------------------------|-----------------------------|------------------------------|-------|---|
|                 | Estado                                                                      | Curso                                                                                    | Documentos                  | Dependencia                  |       |   |
| Formulario de a | CERTIFICADO                                                                 | 2279-CURSO DE PRUEBAS                                                                    | No hay documentos asociados | PRUEBAS                      | cado  | 1 |
| Control de aci  | CERTIFICADO                                                                 | 5268-Paz a la Acción                                                                     | No hay documentos asociados | Departamento c               |       |   |
|                 | CERTIFICADO                                                                 | 4090-Curso Prueba - Certificados                                                         | No hay documentos asociados | Subdirección de              | 5 Jac |   |
| Seudonimo/C     | INSCRITO                                                                    | 4623-Derecho Disciplinario                                                               | No hay documentos asociados | Subdirección de<br>Santander | 105   |   |
| Clave           | NO APROBADO                                                                 | 5552-MÉRITO Y CARRERA<br>ADMINISTRATIVA. EL CAMINO PARA<br>LA MODERNIZACIÓN Y EFICIENCIA | No hay documentos asociados | Departamento c               |       |   |
| Ingresi         |                                                                             | DEL ESTADO COLOMBIANO                                                                    |                             |                              |       |   |

**PASO 4:** El sistema generará una ENCUESTA la cual debe ser respondida por el participante antes de que el sistema genere el CERTIFICADO.

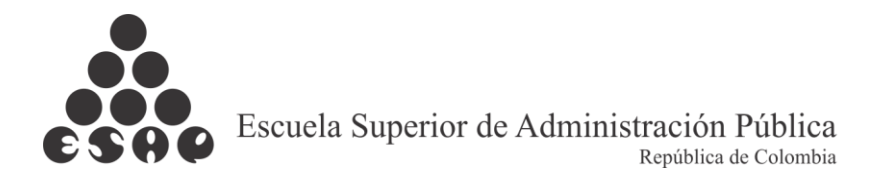

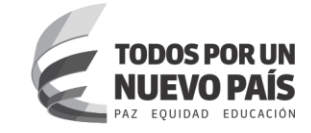

|                                                                   |                                                                                                    | Descente Considerate | CAPACITACION |
|-------------------------------------------------------------------|----------------------------------------------------------------------------------------------------|----------------------|--------------|
|                                                                   | Evaluacion/Encuesta                                                                                                    | _ 🗆 ×                |              |
|                                                                   | 0. Seleccione una opción de las que se presentan a continuación<br>(Estamento)                                                                                                    |                      |              |
| Formulario de a                                                   | Estudiante     Egresados     Docente     Funcionario ESAP     Ciudadano     O. Seleccione alguna de Sede la ESAP                                                                      |                      | ado >        |
| Control de ac<br>ingrese los de<br>Seudonimo/C<br>Clave<br>Ingres | <ul> <li>Antioquia</li> <li>Atántico</li> <li>Bogotá</li> <li>Bolivar</li> <li>Bolvará</li> <li>Caldas</li> <li>Caudas</li> <li>Cauda</li> <li>Caudinamarca</li> <li>Huila</li> </ul> |                      | los          |
|                                                                   | Meta     Narifo     Narifo     Norte de Santander     Risaralda     Santander     Valle     Tolima 0. Los servicios prestados cumplieron sus expectativas.                            |                      |              |

**PASO 5:** Responder la encuesta de satisfacción y al terminar pulsar el botón GUARDAR EVALUACIÓN.

|              |                                                                                                    | Escuela Superior de | CAPACITACION |
|--------------|----------------------------------------------------------------------------------------------------|---------------------|--------------|
|              | Evaluacion/Encuesta                                                                                                    | _ 🗆 ×               |              |
|              | <ul> <li>iotaimente en desacuerdo</li> </ul>                                                                                                    |                     |              |
|              | <ol> <li>Considera que el personal que atendió su requerimiento contaba con los<br/>conocimientos técnicos y las habilidades para prestar un buen servicio.</li> </ol> |                     |              |
|              | Totalmente de acuerdo                                                                                                    |                     |              |
|              | O De acuerdo                                                                                                    |                     |              |
|              | En desacuerdo                                                                                                    |                     |              |
|              | O Totalmente en desacuerdo                                                                                                    |                     |              |
|              | <ol> <li>Los tiempos de respuesta antes y durante la prestación del servicio<br/>fueron adecuados.</li> </ol>                                                          |                     |              |
| nulario de a | Totalmente de acuerdo                                                                                                    | C2                  | ado >        |
|              | O De acuerdo                                                                                                    |                     |              |
| irese los da | O En desacuerdo                                                                                                    | a .                 | los          |
| udonimo/C    | O Totalmente en desacuerdo                                                                                                    |                     |              |
| ave          | <ol> <li>La infraestructura física y tecnológica fue suficiente para reponder a su<br/>requerimiento.</li> </ol>                                                       |                     |              |
| Increases    | Totalmente de acuerdo                                                                                                    |                     |              |
| Ingread      | O De acuerdo                                                                                                    |                     |              |
|              | O En desacuerdo                                                                                                    |                     |              |
|              | O Totalmente en desacuerdo                                                                                                    |                     |              |
|              | <ol> <li>El servicio prestado aportó a la mejora de su desempeño profesional γ/ο<br/>institucional.</li> </ol>                                                         |                     |              |
|              | Totalmente de acuerdo                                                                                                    |                     |              |
|              | O De acuerdo                                                                                                    |                     |              |
|              | En desacuerdo                                                                                                    |                     |              |
|              | O Totalmente en desacuerdo                                                                                                    |                     |              |
|              | Guardar evaluacion                                                                                                    |                     |              |

**PASO 6:** Cuando pulse el botón GUARDAR EVALUACIÓN el sistema le preguntara si confirma el envío de las respuestas pulsando el botón OK.

| Formulario de a                                  | Totalmente de acuerdo     De acuerdo                                                                                                    | cado > |
|--------------------------------------------------|----------------------------------------------------------------------------------------------------|--------|
| ingrese los da<br>Seudonimo/C<br>Clave<br>Ingres | Characterization     Continue     Continue     Conti | · kos  |

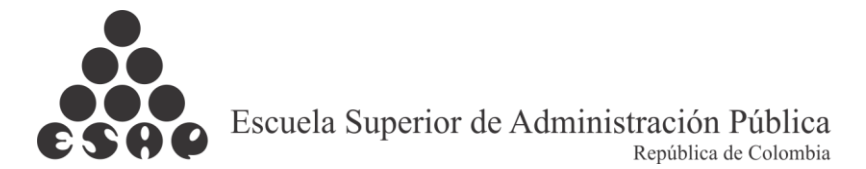

HTTP://WWW.ESAPEDU.CO - TODOS LOS DE

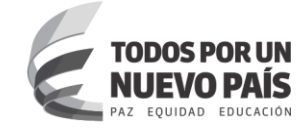

**PASO 7:** El sistema le confirmara que ha guardado correctamente las respuestas de la encuesta de satisfacción.

| Control de aci                |                                                                                                    | 4     |  |
|-------------------------------|----------------------------------------------------------------------------------------------------|-------|--|
| ingrese los da<br>Seudonimo/C | Formulario de autenticación realizar evaluación                                                                            | * los |  |
| Clave                         | La evaluacion fue guardada correctamente, Puede repetiria en<br>caso de que lo desee y cuente con intentos para repetiria. |       |  |
|                               | ОК                                                                                                    |       |  |
|                               | Curso Prueba - Certificados                                                                                                |       |  |

**PASO 8:** Al finalizar el sistema le generará el CERTIFICADO para que lo imprima o guarde.

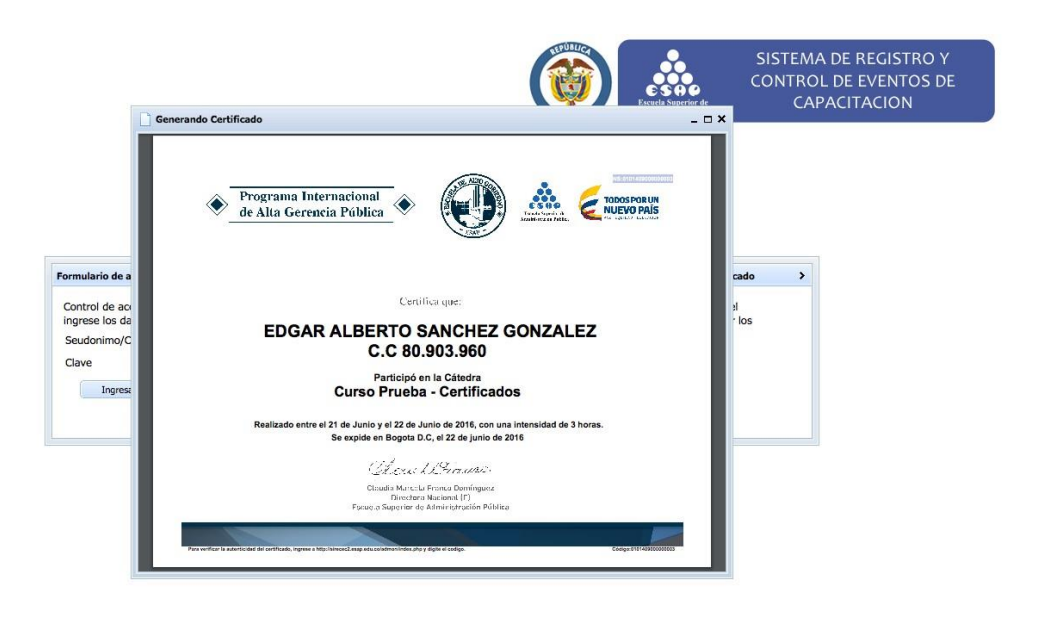

OS PARA LA ESAP BÓGOTA - COLOMBIA 2016 - 2202790 - LÍNEA NACIONAL 01

U.CO - SEDES TEP